## 第一部分 两部手机的 APP 下载安装

## 一、主机位手机——"优艺+" APP 下载安装说明

1. 设备要求: 建议考生使用系统为 IOS13、Android 7.0 及以上的手机,不得使用 平板电脑、电脑等设备。

#### 不推荐使用机型:

- 旋转摄像头手机, 如 OPPO NI、NI mini、N3、荣耀 7i 等。
- 折叠屏手机,如 OPPO Find N、华为 mateX、小米 MIX FOLD 等。
- 华为 G 系列, nova2 以下, 荣耀 X9 以下, 麦芒 5 以下。
- 三星系列手机。

## 2. 下载与安装:

#### IOS 手机:

苹果系统手机可扫描下方二维码,进入"优艺+"APP下载页面,点击"下载 APP"按钮,浏览器会自动跳转到苹果 App Store 的"优艺+"APP下载页面。 也可以在苹果官方 APP Store 中直接搜索"优艺+"下载并安装。

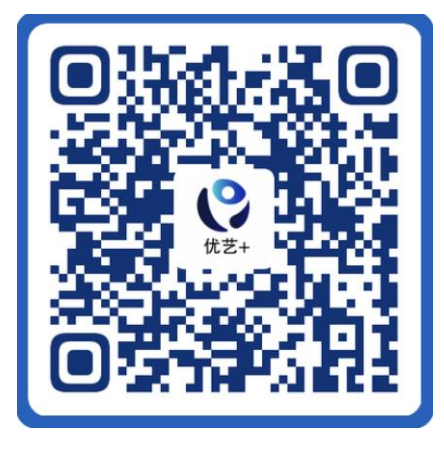

首次打开"优艺+" APP, 如出现弹窗提示, 如下图:

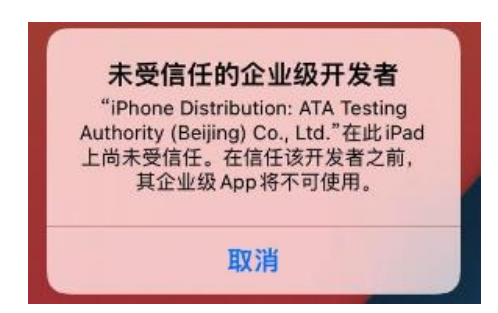

解决方案:打开手机"设置界面"----选择"通用"----选择"VPN 管理与设备管理"----点击选择"企业级 APP"中 ATA TestAuthority(Beijing) Co. Ltd.----选择 "信任 ATA TestAuthority(Beijing) Co. Ltd."---确定---退出到桌面重新进入软件----正常打开

Android 手机:

安卓系统手机使用任意浏览器的"扫一扫"功能,扫下方二维码即可下载。 请务必使用浏览器扫码下载。

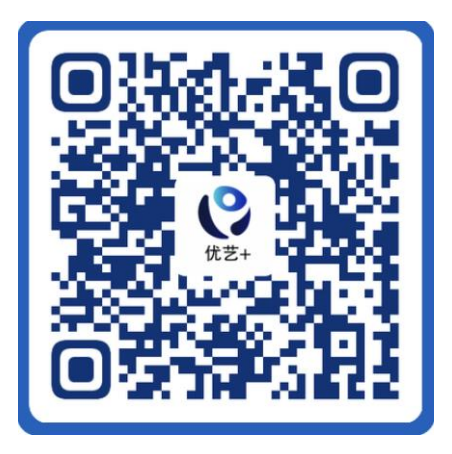

## APP 授权:

安装时请授权允许"优艺+"APP使用手机的摄像头、麦克风、扬声器、存储空间、网络等权限,确保能够正常考试。

二、辅机位手机——"优巡" APP 下载安装说明

## 1.设备要求:

建议考生使用系统为IOS13、Android 7.0及以上的手机,不得使用平板电脑、 电脑等设备。

# 不推荐使用机型:

- 旋转摄像头手机,如 OPPO NI、NI mini、N3、荣耀 7i 等。
- ●折叠屏手机,如 OPPO Find N、华为 mateX、小米 MIX FOLD 等。
- 华为 G 系列, nova2 以下, 荣耀 X9 以下, 麦芒 5 以下。
- 三星系列手机。

2.下载与安装:

IOS 手机:

使用手机扫码工具或浏览器扫码功能扫描下面二维码,进入"优巡" APP 下载页面,点击"下载 APP" 按钮,浏览器会自动跳转到苹果 App Store 的"优巡" APP 下载页面。

也可以在苹果官方 APP Store 中直接搜索"优巡"下载并安装。

首次启动 APP 登录过程中会提示开启相机和麦克风访问权限,请确认开启。

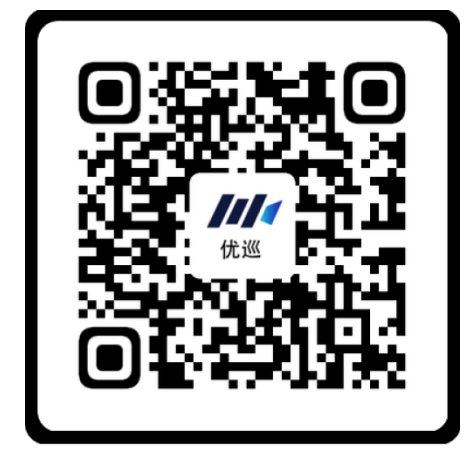

Android 手机:

使用手机浏览器的"扫一扫"功能扫描下方二维码,下载和安装"优巡"APP, 请务必使用浏览器扫码下载。

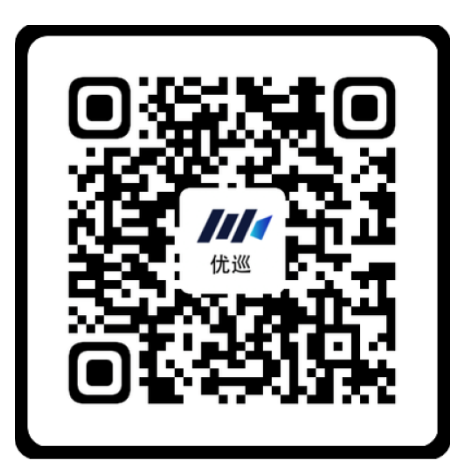

首次启动 APP 会提示开启拍照、录音和文件访问权限,不同品牌和版本手机 开启权限界面略有不同,请确认开启三项权限。

3.在线客服和电话客服(服务时间为3月18日-20日8:00--20:00)

(1) 在线客服

通过手机扫描下面二维码,在"优巡"或"优艺+"APP的下载页面,点击 "客服"按钮进入在线客服窗口进行咨询。

机器人客服: 全天 24 小时在线

人工客服: 3月18-20日8:00-20:00

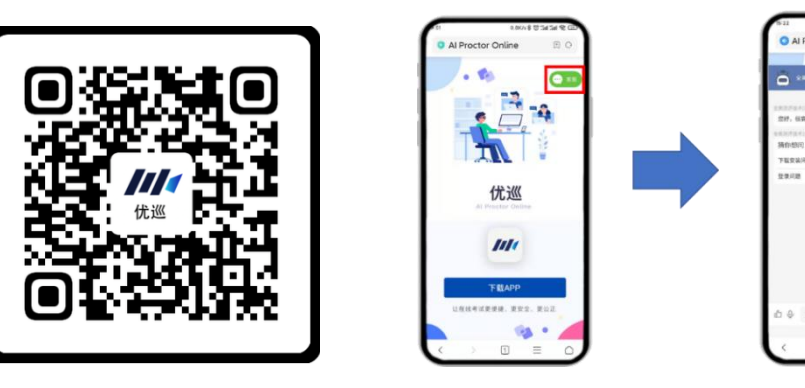

(2) 电话客服

客服电话: 021-31074604, 服务时间: 3月 18-20 日 8:00-20:00